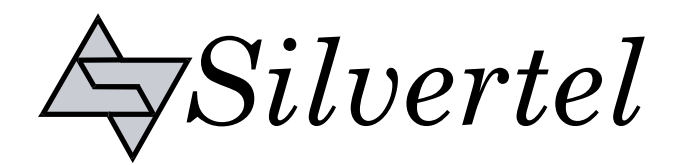

## Evaluation Board User Manual

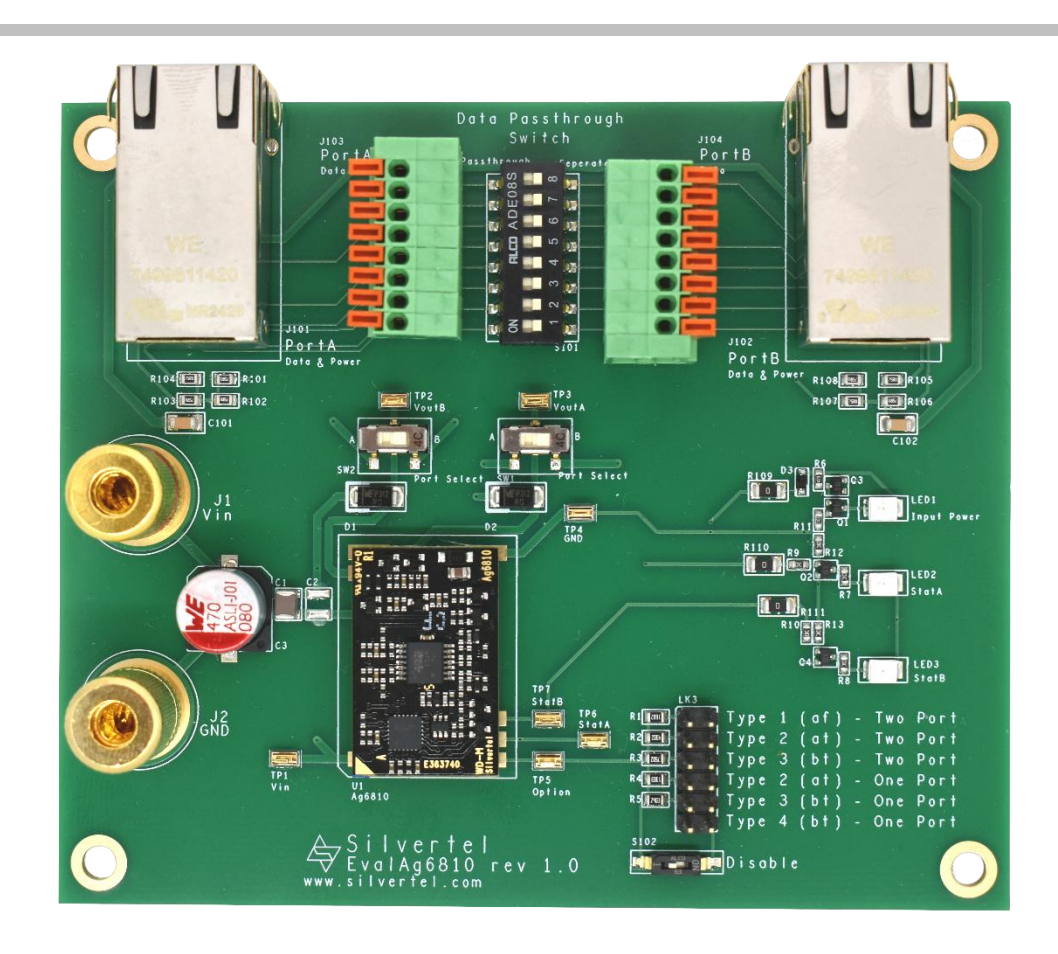

# EvalAg6810 Evaluation Board User Manual

Version 1.0 - March 2025

## **Table of Contents**

| 1  | Kit Contents                 | . 3 |
|----|------------------------------|-----|
| 2  | Board Layout                 | 3   |
|    | 2.1 Link Settings            | . 3 |
|    | 2.2 Input Output Connections | . 3 |
| 3  | Introduction                 | 3   |
| 4  | Input                        | . 4 |
|    | 4.1 Power                    | . 4 |
| 5  | Operation                    | 4   |
| 6  | Node of Operation select     | 4   |
|    | 6.1 Data passthrough         | . 4 |
| 7  | Pairset Select               | 5   |
| 8  | Input Power LED              | 5   |
| 9  | Status Output LED            | 5   |
| 10 | Test Setup                   | 6   |
| 11 | Additional information       | . 6 |
| 12 | Schematic                    | 7   |
| 13 | Bill of Materials            | 8   |
| 14 | Layer Routing                | 9   |

## **Table of Figures**

| Figure 1: EvalAg6810 Board Layout | . 3 |
|-----------------------------------|-----|
| Figure 2 Basic Test Setup         | . 6 |
| Figure 3: Schematic               | . 7 |
| Figure 4: Bill of Materials       | . 8 |
| Figure 5: Top Laver Routing       | . 9 |
| Figure 6: Bottom Layer Routing    | . 9 |

#### 1 Kit Contents

- EvalAg6810 Evaluation Board
- Ag8610 PSE Module

#### 2 Board Layout

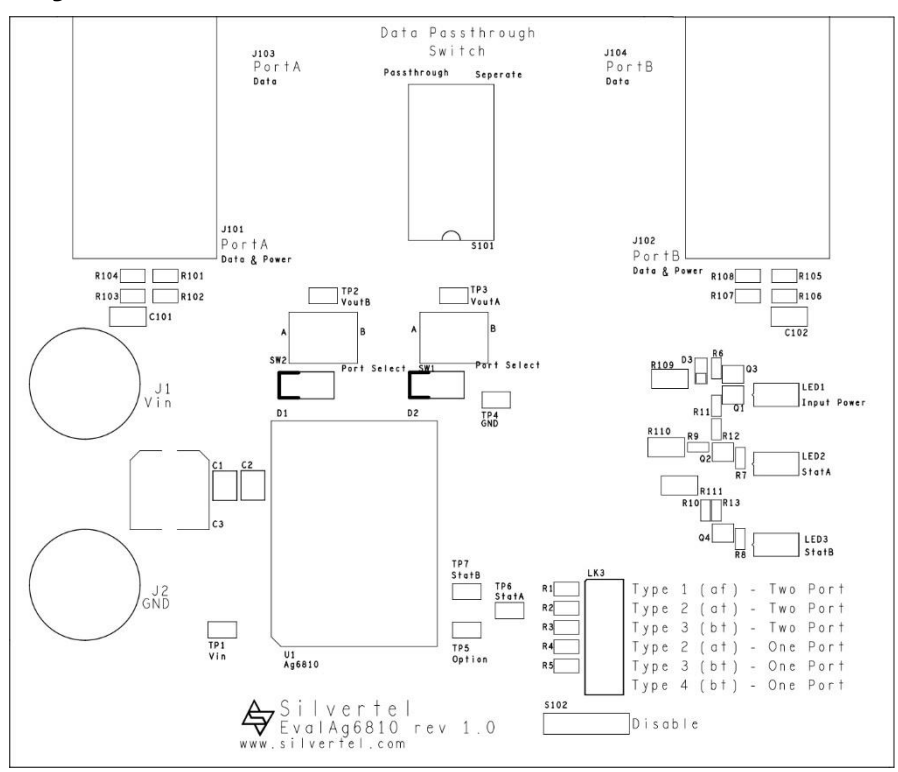

#### Figure 1: EvalAg6810 Board Layout

#### 2.1 Link Settings

- SW1 & SW2 Output Port Select
- S101 Data Passthrough Select
- S102 Output Disable
- LK3 Option Select

#### 3 Introduction

This Manual is a guide to using the EvalAg6810 evaluation board fitted with a Silvertel Ag6810 Power Sourcing Equipment (PSE) Module.

This board is designed to assist with evaluating the use of Silvertel's Ag6810 in an application; as such it has been designed to pass through 10/100/1000BASE-T Ethernet data signals from a source onto any powered device connected to the output ports.

#### 2.2 Input Output Connections

- J1 & J2 -J101 & J102 -
  - Supply Binding Posts
    RJ45 for Powered Device
- J103 & J104 RJ45 for Data passthrough

## 4 Input

#### 4.1 **Power**

The EvalAg6810 evaluation board is powered using a DC Power supply. The positive supply is connected to binding post J1 and 0V to binding post J2 using 4mm Banana connectors, bare wire, or fork connectors.

The supply should be between 52V and 57V for normal operation in either the Type 3 or Type 4 modes, 50V to 57V for one of the Type 2 modes, or, if the Ag6810 is set to Type 1 Mode, the Supply can be as low as 45V.

## 5 Operation

To ensure that the Ag6810 does not apply power to a non-PoE enabled device the output port first checks for a valid PoE signature. If the Ag6810 does not see a valid signature then it will disconnect, wait approximately 2 seconds then try again. Once a valid signature has been detected the Ag6810 will then perform the classification checks to determine the power requirement of the PD, only after this has occurred will the Ag6810 supply power to the connected powered device.

## 6 Mode of Operation select

The Ag6810 has an option to select one of multiple modes of operation. These can be chosen by placing a jumper on the appropriate pins of LK7. If the power option is changed while either of the Ag6810's outputs are powering a device, the change will not take effect until after both outputs of the Ag6810 have ceased power transmission.

|                    | Ontion       | Application             | C                | Dutput                   | Connected |
|--------------------|--------------|-------------------------|------------------|--------------------------|-----------|
| Mode               | resistance   | IEEE802.3<br>Compliance | Typical<br>power | Highest Class<br>Request | Ports     |
| Dual Type 1        | 16K          | Compliant               | 2 x 20W          | 3                        | Both      |
| Dual Type 2        | 43KΩ         | Compliant               | 2 x 36W          | 4                        | Both      |
| Dual Type 3        | 75KΩ         | Proprietary             | 2 x 75W          | 6                        | Both      |
| Single Type 2 (at) | 130KΩ        | Compliant               | 36W              | 4                        | Either    |
| Single Type 3 (bt) | 240ΚΩ        | Compliant               | 75W              | 6                        | Either    |
| Single Type 4 (bt) | Open Circuit | Compliant               | 95W              | 8                        | Either    |

#### Table 1: Option selection

#### 6.1 Data passthrough

There are several methods of data passthrough on the EvalAg6810. The Data can either pass from one of the RJ45 connectors to the other, with all the switches of S101 slid to the "Passthrough" position (Port A side). Alternatively, by having the 8 slide switches on the "Separate" position (Port B side) the data can be passed form source device via the termination block J103 or J104 to the relevant port.

## 7 Pairset Select

The Ag6810 has the option to power a single port or two ports, to facilitate this the EvalAg6810 contains two slide switches SW1 and SW2. The slide switches change the connection of each of the Ag6810's outputs from the to the cable pairs on Port A to the cable pairs on Port B.

The connections are made such that the evaluation board can supply power in Alt A (data pair) or Alt B (spare pair) configuration when in one of the two port modes. With  $V_{outA}$  connected to Port A, and  $V_{outB}$  connected Port B, the evaluation board will be providing power in the Alt A configuration. With  $V_{outA}$  connected to Port B, and  $V_{outB}$  connected Port A, the evaluation board will be providing power in the Alt B configuration.

The Ag6810 switches power on the return path for each pairset, as such the positive input is directly connected to the two of the pairs on both of the RJ45 ports fitted to the evaluation board to facilitate operation in any of the output configurations.

## 8 Input Power LED

The EvalAg6810 features an input LED, LED1 that will illuminate to indicate that the evaluation board is receiving power. This LED begins to illuminate when the supply voltage exceeds 30V, as a result this LED may be illuminated while the supply voltage is still lower than the under-voltage lockout for the selected mode.

## 9 Status Output LED

The EvalAg6810 has two Status LEDs that will illuminate if the Ag6810's outputs are providing power to a powered device.

LED2 (STATA) will indicate the status of the port or pairset connected to VOUTA, LED3 (STATB) will indicate the status of the port or pairset connected to VOUTB. The exception to this is when the module is in a single port mode and a single signature PD is connected, in this configuration LED2 will indicate the status for both VOUTA and VOUTB Outputs.

| Fault Condition             | Status Pulses (200ms)   |
|-----------------------------|-------------------------|
| Device Identification Error | 1 x Logic 1 Pulse       |
| Input Voltage < UVLO limit  | 2 x Logic 1 Pulses      |
| Short Circuit               | 3 x Logic 1 Pulses      |
| Overload Current            | 4 or 5 x Logic 1 Pulses |

In the event of a fault being detected, the relevant LED will flash as per the table below.

#### Table 2: Status Output

## 10 Test Setup

Figure 2 shows the basic set up using the EvalAg6810 evaluation board powered by a DC power supply with an output between 52V and 57V. The powered device and data source need not be connected before power is applied.

The equipment required: -

- > Power supply unit, +52V to +57V output e.g. from a 60V bench power supply
- Powered device
- > CAT5e/CAT6a cables

Optional equipment: -→ Data source e.g. PC

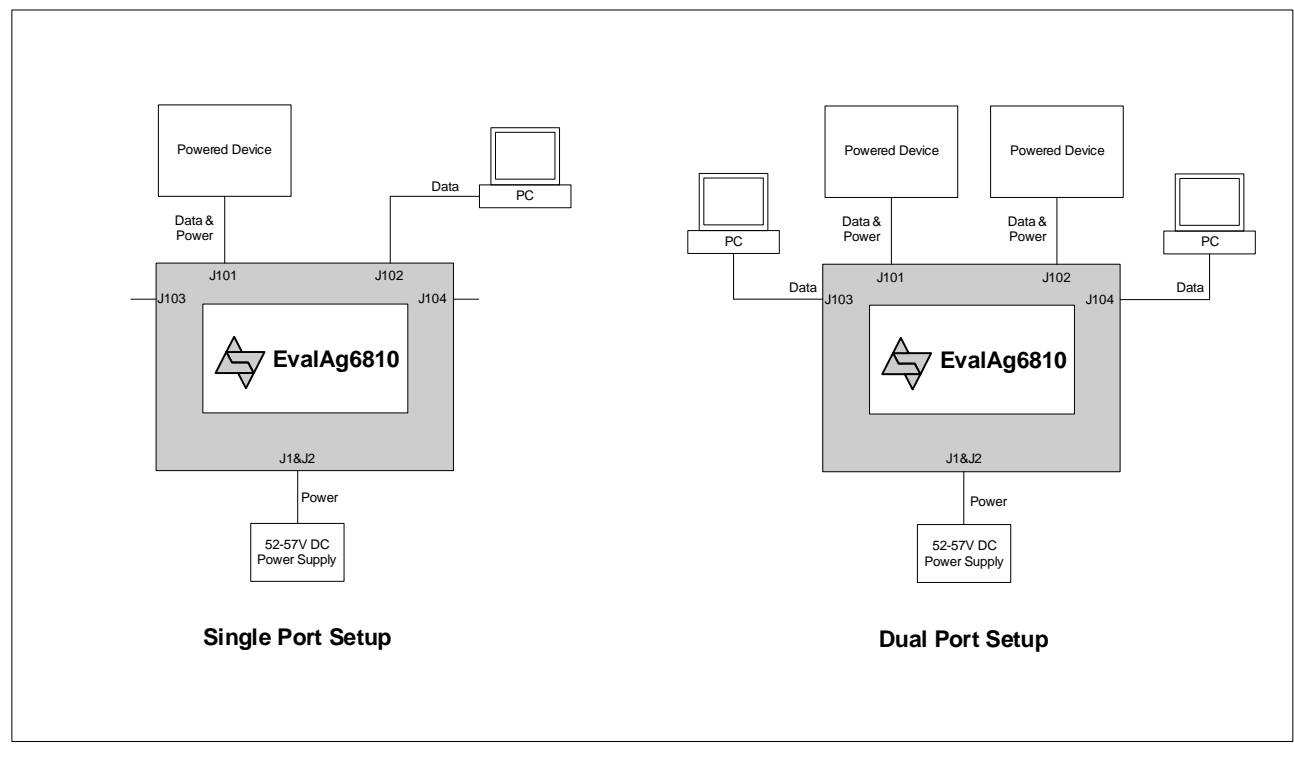

Figure 2 Basic Test Setup

## **11 Additional information**

Full operating conditions and feature set can be found in the Ag6810 product datasheet, available from www.silvertel.com.

### **12 Schematic**

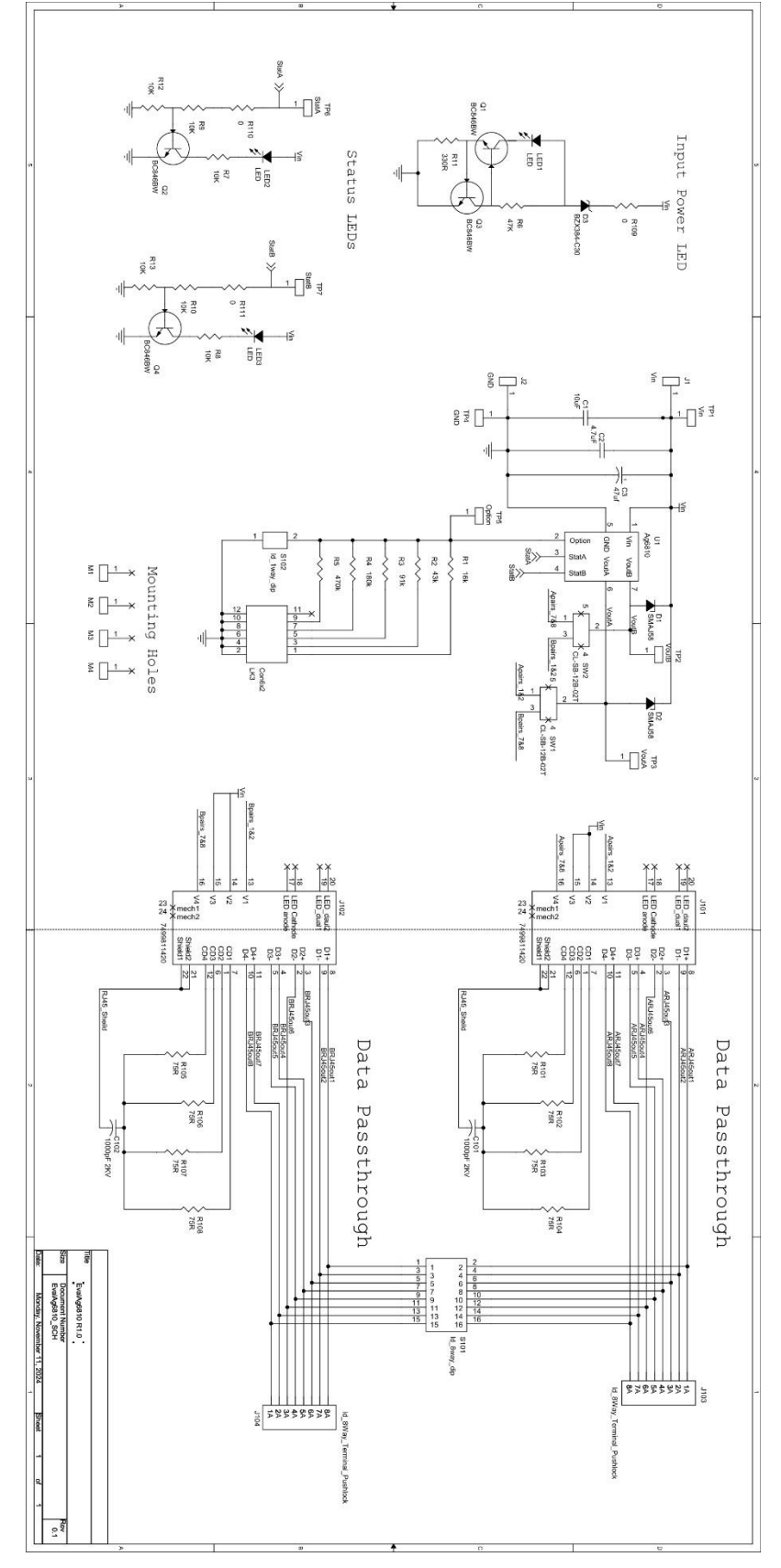

Figure 3: Schematic

|           |                                                             |             |          |               | 20     | T-4-1            |                             |                                      |                    |
|-----------|-------------------------------------------------------------|-------------|----------|---------------|--------|------------------|-----------------------------|--------------------------------------|--------------------|
|           |                                                             |             | -        |               | 4      |                  |                             | - 001                                |                    |
|           | Feedntra                                                    |             |          |               | 4      |                  | GRE94006A                   | Foot                                 |                    |
|           |                                                             |             |          |               | 1      | LK3              | Links                       | Jumper Links                         |                    |
|           |                                                             |             |          |               | 2      | M3,M4            | M4 Nut                      | M4 Nut                               |                    |
|           | TR FASTENINGS M4HCS10STZ50                                  |             |          |               | 2      | M3, M4           | M4 10mm Flush Stud          | Stud Screw                           |                    |
|           | TR FASTENINGS M4HCS10STZ50                                  | 1           |          | 5             | 0      | M1, M2           | M4 10mm Flush Stud          | Stud Screw                           |                    |
|           |                                                             |             |          |               | _      |                  | Rev.1.0 - 116.8mm x 99.1mm  | PCB                                  |                    |
|           | Mac 8                                                       | ų           |          | SMT           | 7      | TP1-7            | HK-1-G                      | Test point                           |                    |
|           | Toby:FTHD-06R-110-055-030, Wurth: 61301221121               | 345         |          | Through Hole  | -      | LK3              | 2x6 Way                     | Link                                 |                    |
|           | NIDEC COMPONENTS, ALCOSWITCH - TE CONNECTIVITY              |             |          |               | -      | S102             | CFS-0101TB,, EDS01SGNNTR04Q | Switch DIP - 1 Way - 1 Pole          |                    |
|           | ALCOSWITCH - TE CONNECTIVITY                                |             |          |               | -      | S101             | 1-1825058-9                 | Switch DIP - 2 Way - 8 Pole          |                    |
|           | NIDEC COMPONENTS                                            | ł           |          | SMT           | 2      | SW1, SW2         | CL-SB-12B-02T               | Switch DIP - 2 Way - 1 Pole          |                    |
|           | Wurth - 7499811420                                          | ï           | ,        | Through Hole  | 2      | J101, J102       | 7499811420                  | Ethernet Connector With<br>Magnetics |                    |
|           | Wurth, Wago                                                 |             |          | Through Hole  | 2      | J103,J104        | 691403900008B, 234-508      | 8 way push lock Connector            |                    |
|           | Switch Electronics 354146                                   | 4           | ,        | Screw Mount   | -      | J2               | Binding Post                | Black Connector                      |                    |
|           | Switch Electronics 354147                                   | ÷           |          | Screw Mount   | -      | J1               | Binding Post                | Red Connecor                         |                    |
|           | Royal Ohm, Eurohm & Yageo                                   | 1%          | 125mW    | 1206          | ω      | R109-111         | OR                          | Resistor - 1206                      |                    |
|           | Royal Ohm, Eurohm & Yageo                                   | 1%          | 125mW    | 0805          | 8      | R101-R108        | 75R                         | Resistor - 0805                      |                    |
|           | Royal Ohm, Eurohm & Yageo                                   | 1%          | 125mW    | 0805          | -      | R5               | 240K                        | Resistor - 0805                      |                    |
|           | Royal Ohm, Eurohm & Yageo                                   | 1%          | 125mW    | 0805          | -      | R4               | 130K                        | Resistor - 0805                      |                    |
|           | Royal Ohm, Eurohm & Yageo                                   | 1%          | 125mW    | 0805          | -      | R3               | 75K                         | Resistor - 0805                      |                    |
|           | Royal Ohm, Eurohm & Yageo                                   | 1%          | 125mW    | 0805          | -      | R2               | 43K                         | Resistor - 0805                      |                    |
|           | Royal Ohm, Eurohm & Yageo                                   | 1%          | 125mW    | 0805          | -      | R1               | 16K                         | Resistor - 0805                      |                    |
|           | Royal Ohm, Eurohm & Yageo                                   | 1%          | 64mW     | 0603          | 6      | R7-R10,R12,R13   | 10K                         | Resistor - 0603                      |                    |
|           | Royal Ohm, Eurohm & Yageo                                   | 1%          | 64mW     | 0603          | 1      | R6               | 47K                         | Resistor - 0603                      |                    |
|           | Royal Ohm, Eurohm & Yageo                                   | 1%          | 64mW     | 0603          | 1      | R11              | 330R                        | Resistor - 0603                      |                    |
|           | Samsung, NIC, TDK, Murata, Kemet, AVX, Wurth : 885342208024 | 20%         | 1500V    | 1206          | 2      | C101,C102        | 1nF                         | Ceramic multi-layer                  |                    |
|           | Samsung, NIC, TDK, Murata, Kemet, AVX, Wurth                | 20%         | 100V     | 1210          | -      | C2               | 4.7uF                       | Ceramic multi-layer                  |                    |
|           | Samsung, NIC, TDK, Murata, Kemet, AVX, Wurth                | 20%         | 100V     | 1210          | -      | <u><u></u></u>   | 10uF                        | Ceramic multi-layer                  |                    |
|           | Samsung, NIC, TDK, Murata, Kemet, AVX, Wurth                | 20%         | 63V      | SMT           | 1      | C3               | 47uF - 10mm diam            | Electrolytic Capacitor               |                    |
|           | Wurth - 150 141 RS7 310 0                                   |             |          | SMT           | ω      | LED1, LED2, LED3 | RED LED                     | SM LED                               |                    |
|           | Vishay                                                      |             |          | SOD323        | 1      | D3               | BZX384-C30                  | Zener Diode - 30v                    |                    |
|           | Wurth- 824 500 581, Vishay, ST Micro, Diodes Inc            | r.          |          | SMA           | 2      | D1, D2           | SMAJ58A                     | Protection Diode                     |                    |
|           | Infineon or NXP Only                                        | e .         |          | SOT323        | 4      | Q1,Q2,Q3,Q4      | BC846BW                     | Transistor NPN 60v Single            |                    |
|           | Silver Telecom Part                                         |             |          | Custom        | -      | U1               | Ag6810                      | PD Module                            |                    |
|           |                                                             |             |          |               |        |                  |                             |                                      |                    |
| Comments: | Supplier Pt NO:                                             | <u>Tol:</u> | Rating:  | Package:      | Qty:   | Location:        | Value                       | <b>Description</b>                   | Silver<br>Part No. |
|           |                                                             | tial***     | Confider | e and Company | Privat | ***'Strictly     |                             |                                      |                    |
|           | Date: Stil Marcil, 2023                                     | 164.1.0     | Dualu -  | AUDO IO EVAL  | EVa    |                  |                             |                                      |                    |
|           | Data: Eth Marah 2025                                        | 000 1 0     | Doord    | AAROAN Eval   |        |                  |                             |                                      |                    |

# EvalAg6810

#### Single Channel PSE Evaluation Board

13 Bill of Materials

Figure 4: Bill of Materials

V1.0 March 2025

## **14Layer Routing**

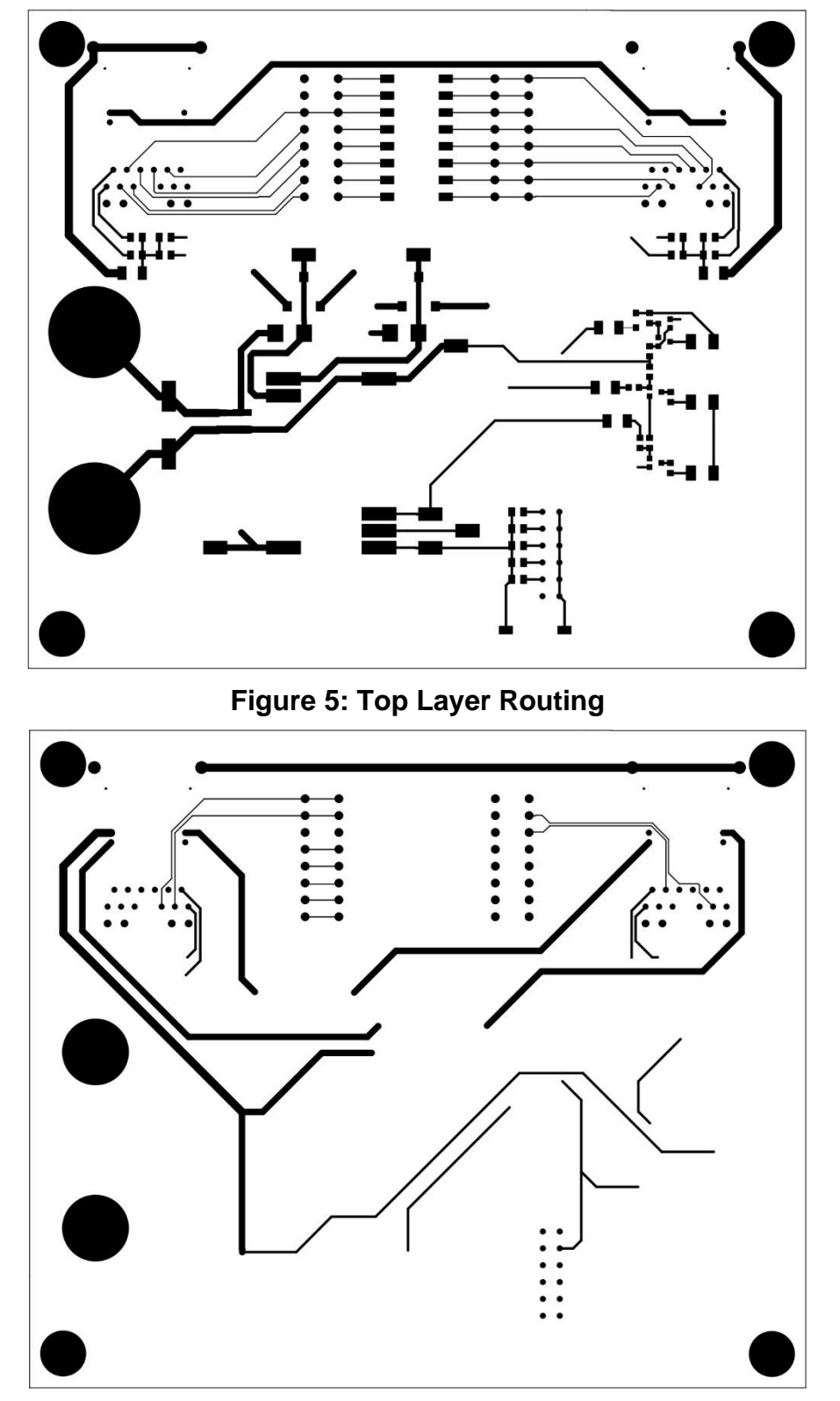

Figure 6: Bottom Layer Routing